# 【Chromebook】アンケートの回答方法について

作成元:那珂川町立小川小学校 作成者:株式会社スキット

# Chromebook の電源を入れる

Chromebookの天板を開くと、自動的に電源が入ります。天板を開いたら、数秒間待ちましょう。 ※天板を開いても自動で電源が入らない場合は、左側面にある [電源ボタン]を押して電源を入れます。

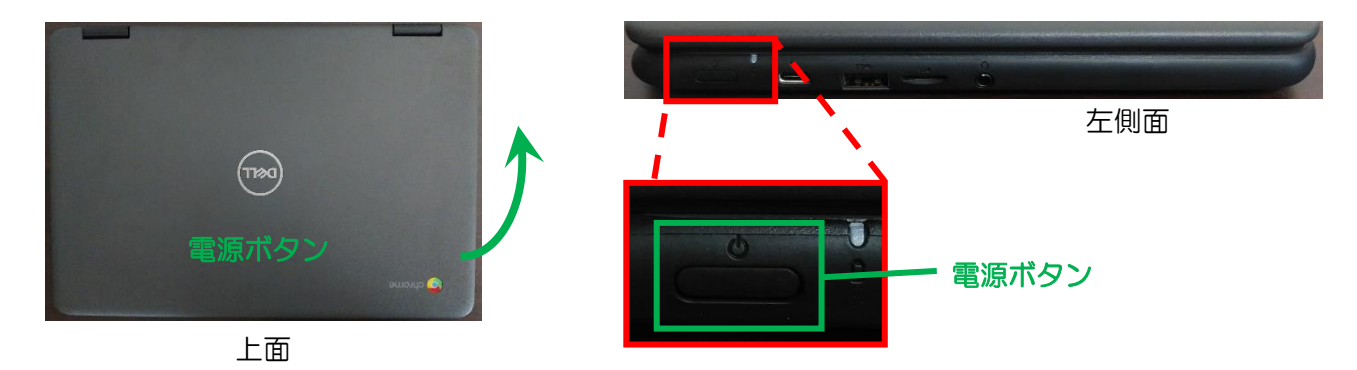

2 タブレット PC にログインして、Classroom を開く

《Step.1》

1

お子様のアカウント ID であることを確認し、 パスワードを入力後、
を押します。
※パスワードを忘れた際は、『学校』へ問い
合わてください。

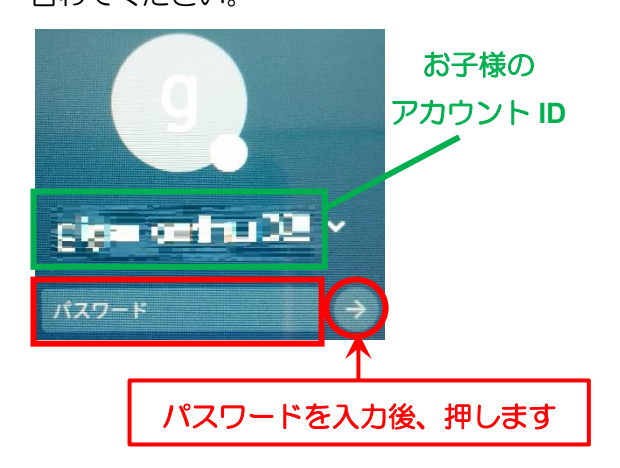

《Step.2》

ログイン後は、下のような画面が表示されれば、 インターネットへの接続は成功です。

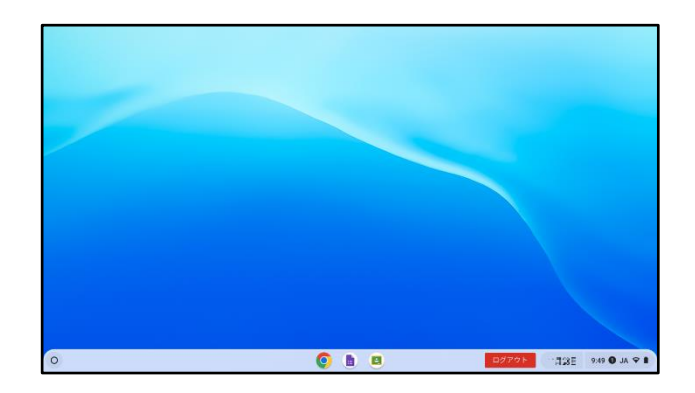

# 3 ロイロノート・スクールの開き方・アンケートの回答方法

#### 《Step.1》

ホーム画面の下にある 🤮 [ロイロノート・スクール]を押します。

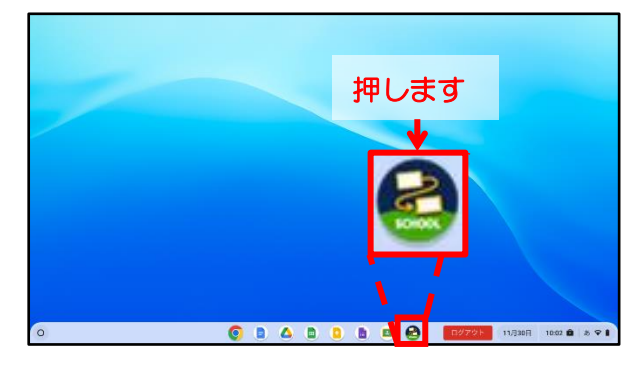

#### 《Step.3》

「アカウントの選択」画面が開いたら、[お子 様のお名前]が記入されている箇所を押します。

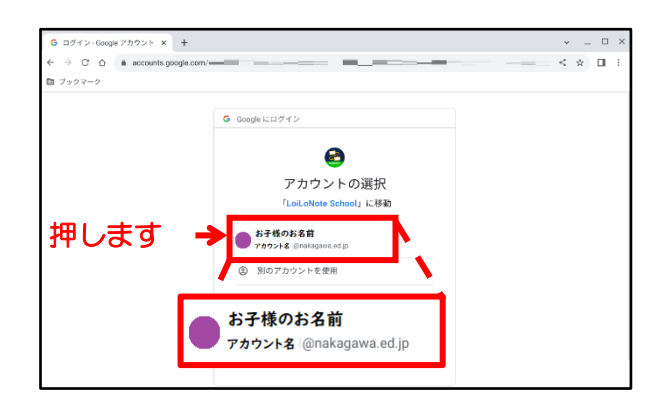

#### 《Step.2》

ロイロノート・スクールのログイン画面が開いたら、 [Google でログイン]を押します。

| <ul> <li>₽</li> <li>₽</li> </ul> | ロイロノート・スクールにロ: × +<br>→ C ☆ @ loilonote.app/login _ = = | The second data                                                 | < - □<br>3 < ☆ □ |
|----------------------------------|---------------------------------------------------------|-----------------------------------------------------------------|------------------|
| <b>D</b> 7                       | <i>1ックマーク</i>                                           |                                                                 |                  |
|                                  | 押します                                                    | <ul> <li>☐ птпл-+тпрят&gt;</li> <li>G GoogleTПЯт&gt;</li> </ul> |                  |
| ļ                                | 11000                                                   | 👫 Microsoftでログイン<br>パスワードがわからない場合                               |                  |
|                                  |                                                         | 管理者ロ <u>グイン</u>                                                 |                  |
|                                  |                                                         | 日本語<br>ひらがな English 繁隆中文 筒体中文                                   |                  |

#### 《Step.4》

《Step.6》

「ロイロノート・スクール」へログイン後、お子様が 在籍している「クラス」を確認後、使用する授業名: [アンケート]を選択します。

| 1年1組      | × 🛃 授業一覧 × + | ~ _ □ ×    |
|-----------|--------------|------------|
| T 1 T 10T | note.app/_/  | ଓ < ☆ □ :  |
| 7997-9    | ·            | ж          |
| 那珂川町立、川   | 小学校 編集       | 🔍 アカウント名 🎽 |
| 1年1組      |              |            |
| アンケート     | ←─── 押します    |            |
| 242       |              |            |
| さんすう      |              |            |
|           |              |            |
|           |              |            |
| アンケート     |              |            |
|           |              |            |
| 国語        | >            |            |
| 算数        | >            |            |
| 図エ        | >            |            |
| 生活        | >            |            |
|           |              |            |

「ノート」の名前変更を聞いてきますが、ノート名は 「日付のまま」で ベボタンを押します。

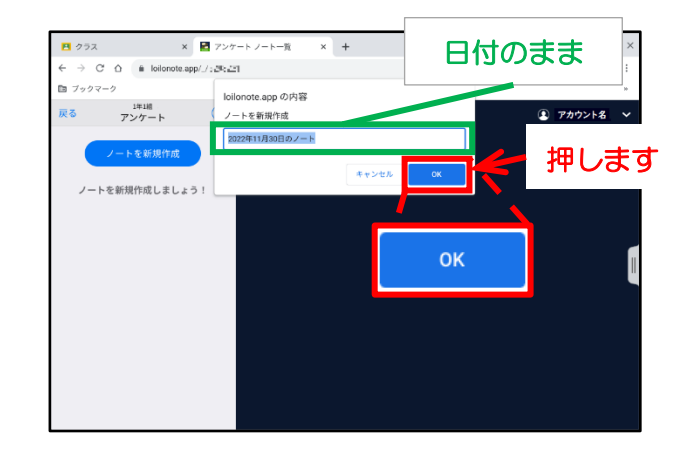

#### 《Step.5》

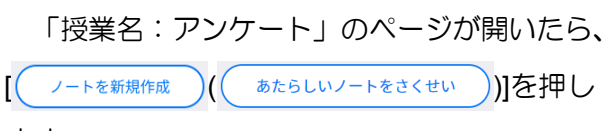

#### ます。

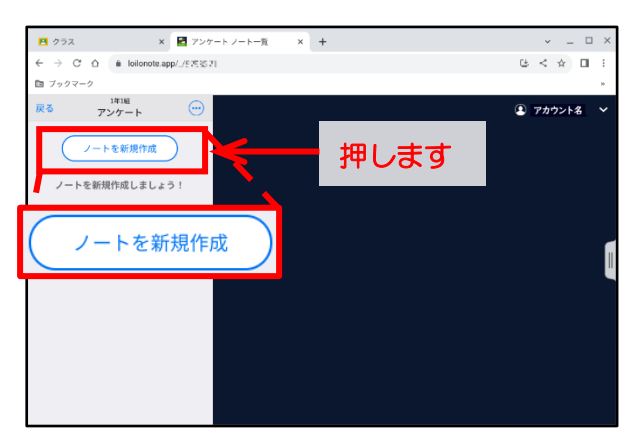

《Step.7》

「授業名:アンケート」の「ノート」が開いた ら、

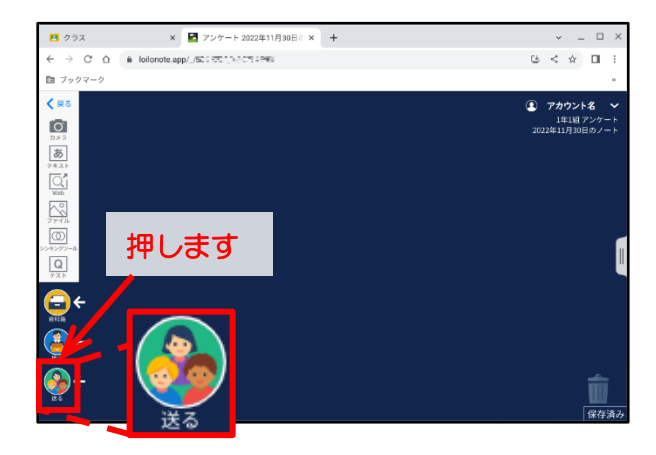

#### 《Step.9》

「アンケート」のプレビューが表示されるので、 ① 使用する ( ① っかう ) を押します。 《Step.8》

「送る」を押すと、「タイムライン」が開きます。 その中に、先生から届いている[学校生活に関するアン ケート(保護者用)]を選択します。

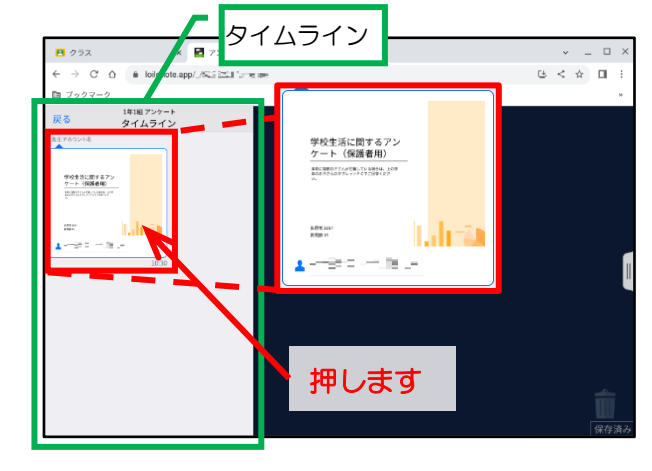

《Step.10》

① 使用する (① っかう)を押すと、ノート上にアン ケートが届きますので、タイムラインの 戻る (もどる) を押します。

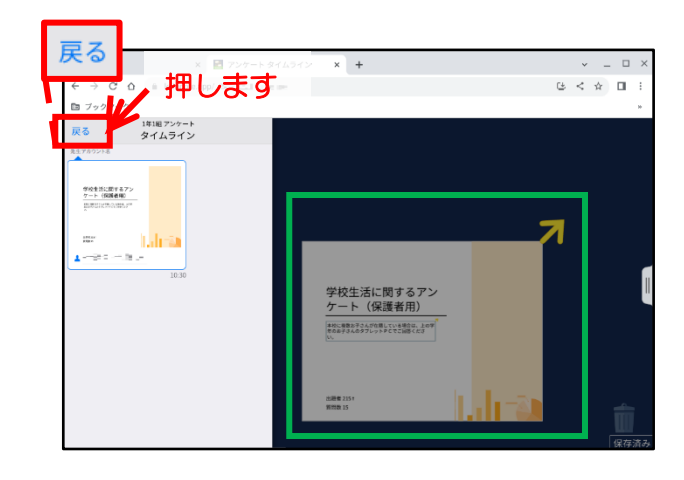

### 《Step.12》

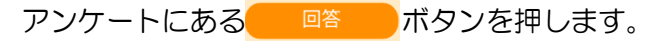

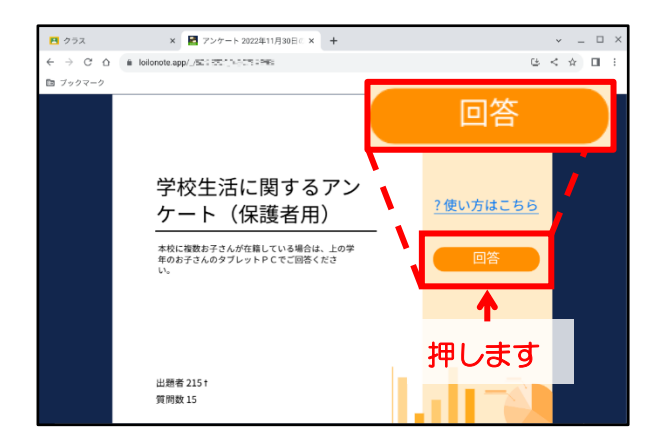

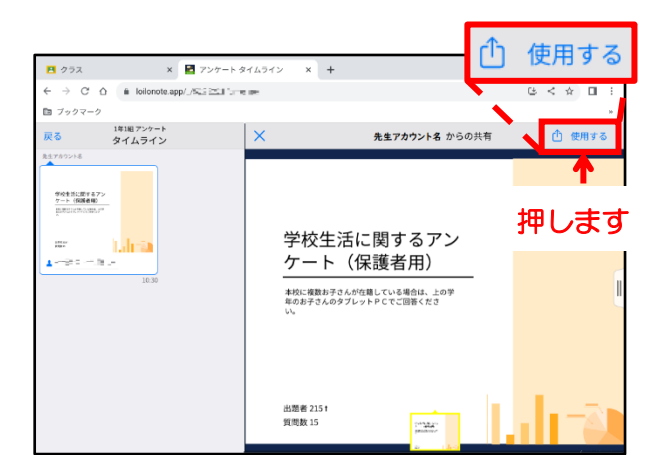

#### 《Step.11》

タイムラインより「ノート」に戻るので、 ノート上の[アンケート] を選択します。

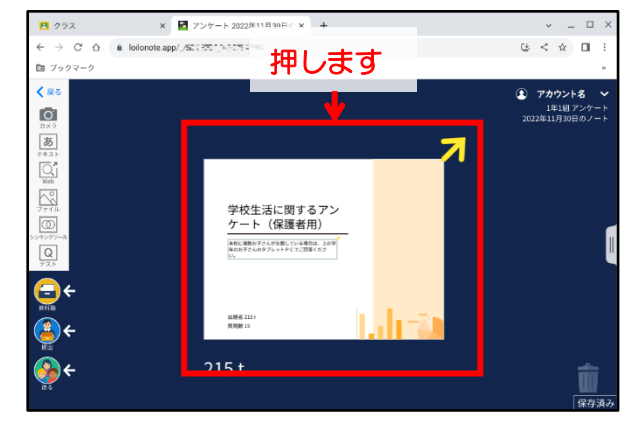

《Step.13》

アンケートが開いたら、各質問事項にお答え ください。

| クラス                | × 🖬 アンケート 2022年11月30日 🖉 × | +                            | ✓ _ □ ×   |
|--------------------|---------------------------|------------------------------|-----------|
| ← → C ☆ a loilonot | te.app/_/501 PE1 1981     |                              | 6 < ☆ □ : |
| ¢                  | 回答                        | <b>,</b> 译集計結果               | .0        |
| 学校生活に関             | するアンケート(保護者               | f用)                          |           |
| 【1】お子さんの学年         | をお答えください。(兄弟がいるり          | <b>局合は、その学年もチェックしてください。)</b> | (複数選択)*   |
| 14                 |                           |                              |           |
| □ 2年               |                           |                              |           |
| □ 3年               |                           |                              |           |
| - 4年               |                           |                              |           |

《Step.14》

アンケートへの回答が済んだら、画面の一番下にある 回答を送信するを押して、回答済みアンケートを送ります。

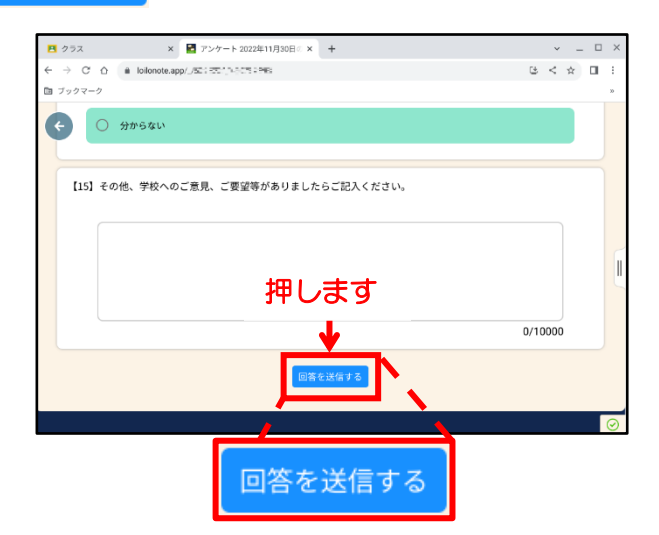

《Step.15》

回答済みアンケート送信後、アンケートの質問 事項【1】の上部や回答を送信するの下部に の国答済み 2022/12/1 20:20:01のように、「チェック マークと日時」が表示されたことを確認後、右上 のメを押して、表示されている画面をすべて 閉じます。

|                                                                  |                                                     |                       |             |             | ×           |
|------------------------------------------------------------------|-----------------------------------------------------|-----------------------|-------------|-------------|-------------|
| <ul> <li>■ クラス</li> <li>← → C △ ▲ I</li> <li>□ ブックマーク</li> </ul> | x 2アンケート 2022年11月30日 - 3<br>plonote.app/./気に交合に行う時に | × +                   | 押しま         | g –         | × • •       |
| ¢                                                                | 田塔                                                  |                       | <b>北</b> 東南 | 結果          |             |
| 学校生活に                                                            | 関するアンケート(保護                                         | 者用)                   | ⊘回答済み       | 2022/12/1 2 | 20:20:01    |
| 【1】お子さんの                                                         | )学年をお答えください。(兄弟がい)                                  | る場合は、その               | 学年もチェックしてくだ | 〔さい。) (複数)  | <b>営択)*</b> |
|                                                                  |                                                     |                       |             |             |             |
|                                                                  |                                                     |                       |             |             | 1           |
|                                                                  |                                                     |                       |             |             |             |
|                                                                  |                                                     |                       |             | 0/1000      | 00          |
|                                                                  | ©回答済み 20                                            | Sを¥€する<br>022/12/1 20 | :20:01      |             |             |
|                                                                  |                                                     |                       |             |             | Q           |

## 4 Chromebook の閉じ方

《Step.1》

アンケート(Google Forms)の回答が終わった 方は、画面右下の 9:49 ● JA マ ■ (時計の部分)を 押します。

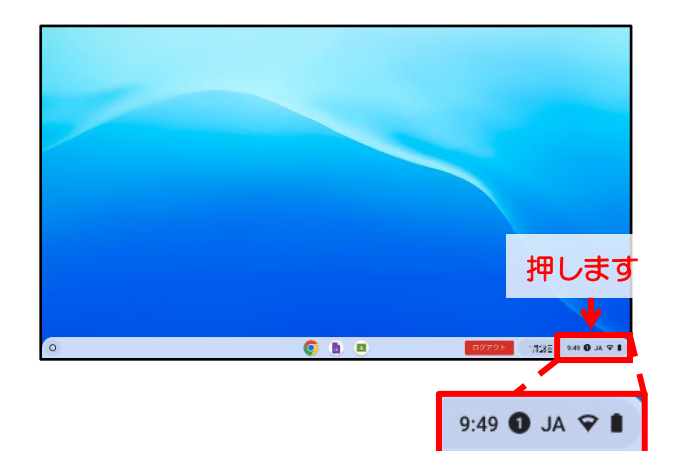

#### 《Step.2》

下の画像のように、画面右下に白い箱(ステータス トレイ)が表示されます。その中にある電源ボタン の を押すことで、シャットダウンとなります。

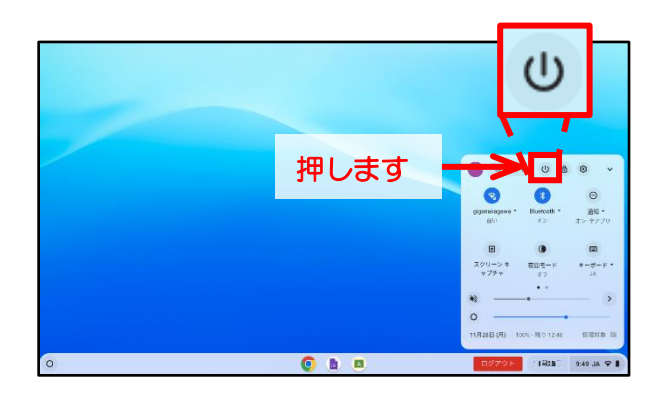